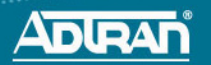

# NetVanta 5305 System Controller Module

SYSTEM CONTROLLER

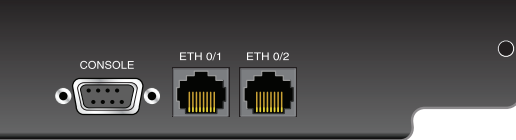

### **S**PECIFICATIONS

| Interfaces | Console: EIA-232 (DB-9 female) for access to command line |
|------------|-----------------------------------------------------------|
|            | interface (CLI) and monitoring                            |
|            | Ethernet: Two 10/100Base-T interfaces (RJ-48C) for        |
|            | connection to the local area network (LAN)                |
| Compliance | FCC Part 15 Class A, EN 55022 Class A, EN 55024,          |
|            | EN 61000-3-2, EN 61000-3-3                                |
|            | UL/CUL 60950-1, EN 60950-1, IEC 60950-1, AS/NZS 60950-1   |
|            | RoHS compliant                                            |
| Physical   | Dimonsions: 11 63 inch W x 8 63 inch D                    |

 Physical
 Dimensions: 11.63-inch W x 8.63-inch D

 Operating Temperature: 0°C to 50°C
 Storage Temperature: -20°C to 70°C

 Relative Humidity: Up to 95 percent, noncondensing

#### INSTALLATION INSTRUCTIONS

- 1. Remove power from the NetVanta 5305 base unit.
- 2. Remove the existing system controller module from the controller slot in the base unit.
- 3. Slide the replacement system controller module into the controller slot until the module is firmly seated against the chassis.
- 4. Secure the screws at both edges of the module. Tighten with a screwdriver.
- 5. Connect the cables to the associated device(s).
- Complete the system installation as specified in the <u>NetVanta 5305</u> <u>Hardware Installation Guide</u> (article number 2521) available online at <u>http://kb.adtran.com</u>. For information on installing network interface modules (NIMs), refer to the appropriate quick start guides shipped with the NIMs. For information on configuration for a specific application, refer to the configuration guides provided on <u>ADTRAN's Knowledge Base</u>.

### **ETHERNET PINOUTS**

| Pin  | Name | Description       |  |
|------|------|-------------------|--|
| 1    | TX1  | Transmit Positive |  |
| 2    | TX2  | Transmit Negative |  |
| 3    | RX1  | Receive Positive  |  |
| 4, 5 |      | Unused            |  |
| 6    | RX2  | Receive Negative  |  |
| 7, 8 |      | Unused            |  |

## **CONSOLE PINOUTS**

| Pin | Name | Description                  |
|-----|------|------------------------------|
| 1   | DCD  | Data Carrier Detect (output) |
| 2   | RD   | Receive Data (output)        |
| 3   | TD   | Transmit Data (input)        |
| 4   | DTR  | Data Terminal Ready (input)  |
| 5   | SG   | Signal Ground                |
| 6   | DSR  | Data Set Ready (output)      |
| 7   | RTS  | Request to Send (input)      |
| 8   | CTS  | Clear to Send (output)       |
| 9   | RI   | Ring Indicate (output)       |

## CONNECT THE CONSOLE INTERFACE

Before connecting to the NetVanta 5305 **CONSOLE** interface you will need the following items: PC with terminal emulation software and a straight-through serial cable with a DB-9 (male) connector on one end and the appropriate interface for your PC on the other.

- 1. Connect the DB-9 (male) connector of your serial cable to the **CONSOLE** port on the rear panel of the unit.
- 2. Connect the loose end of the serial cable to the PC with terminal emulation software.
- Open a terminal session to the NetVanta 5305 using the following settings: 9600 baud, 8 data bits, no parity bits, and 1 stop bit. Press <Enter> to activate the AOS CLI.
- For details on the command line interface (CLI), refer to the <u>AOS</u> <u>Command Reference Guide</u> (ADTRAN's Knowledge Base article 2219) available at <u>http://kb.adtran.com</u>.

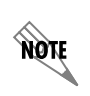

**Important:** For additional details on product features, specifications, installation, and safety, refer to the <u>NetVanta 5305 Hardware Installation Guide</u> located online at <u>http://kb.adtran.com</u> (article number 2521).

# P/N 1200831G1

Free Manuals Download Website <u>http://myh66.com</u> <u>http://usermanuals.us</u> <u>http://www.somanuals.com</u> <u>http://www.4manuals.cc</u> <u>http://www.4manuals.cc</u> <u>http://www.4manuals.cc</u> <u>http://www.4manuals.com</u> <u>http://www.404manual.com</u> <u>http://www.luxmanual.com</u> <u>http://aubethermostatmanual.com</u> Golf course search by state

http://golfingnear.com Email search by domain

http://emailbydomain.com Auto manuals search

http://auto.somanuals.com TV manuals search

http://tv.somanuals.com